## Reading Milestones 123 INTERACTIVE

## How to Create Assignments

- 1. Go to https://readingmilestones.com, and sign in to your account.
- 2. Click Assignments next to the student's name.
- **3.** Click New Assignment in the ASSIGNMENTS column.
- 4. In the box that pops up, use the dropdown menus to select the Level, Book number, and Story.
- **5.** Select any or all of the activities, then click **Save**.
- **6.** The student can now sign in and begin the activity.

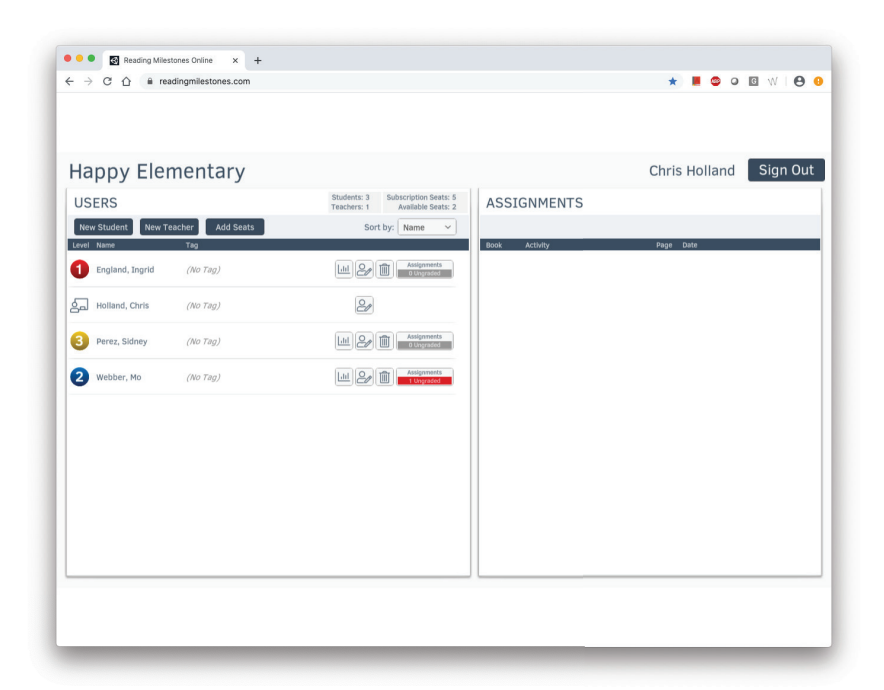

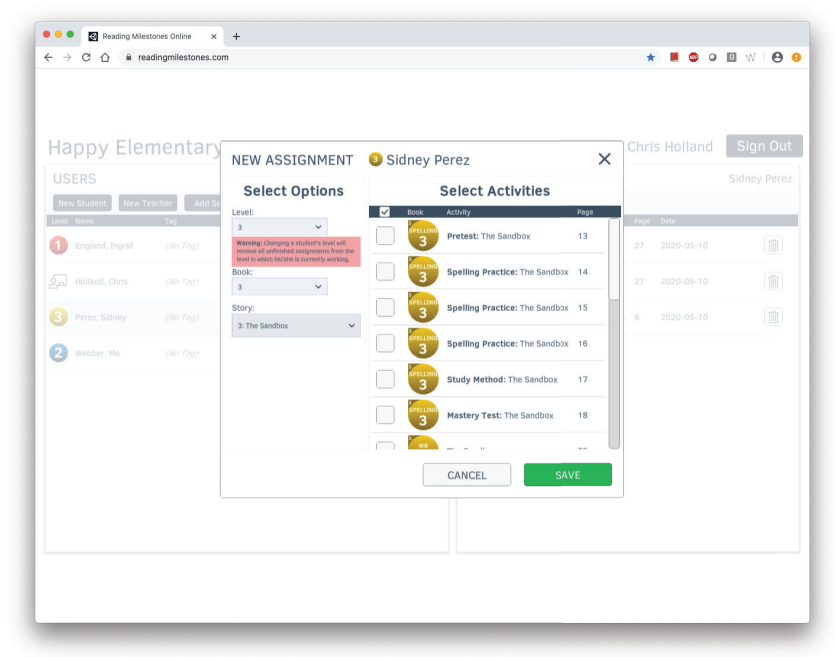

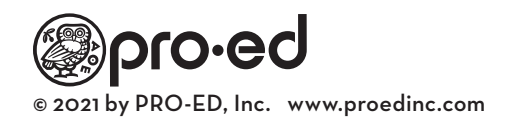